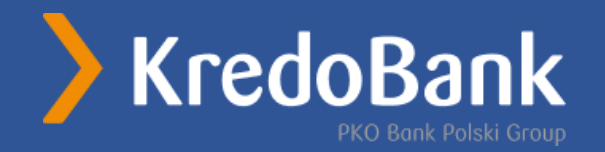

# Створення Автоплатежу на погашення кредиту

### Створення Автоплатежу (надалі АП) на погашення кредиту

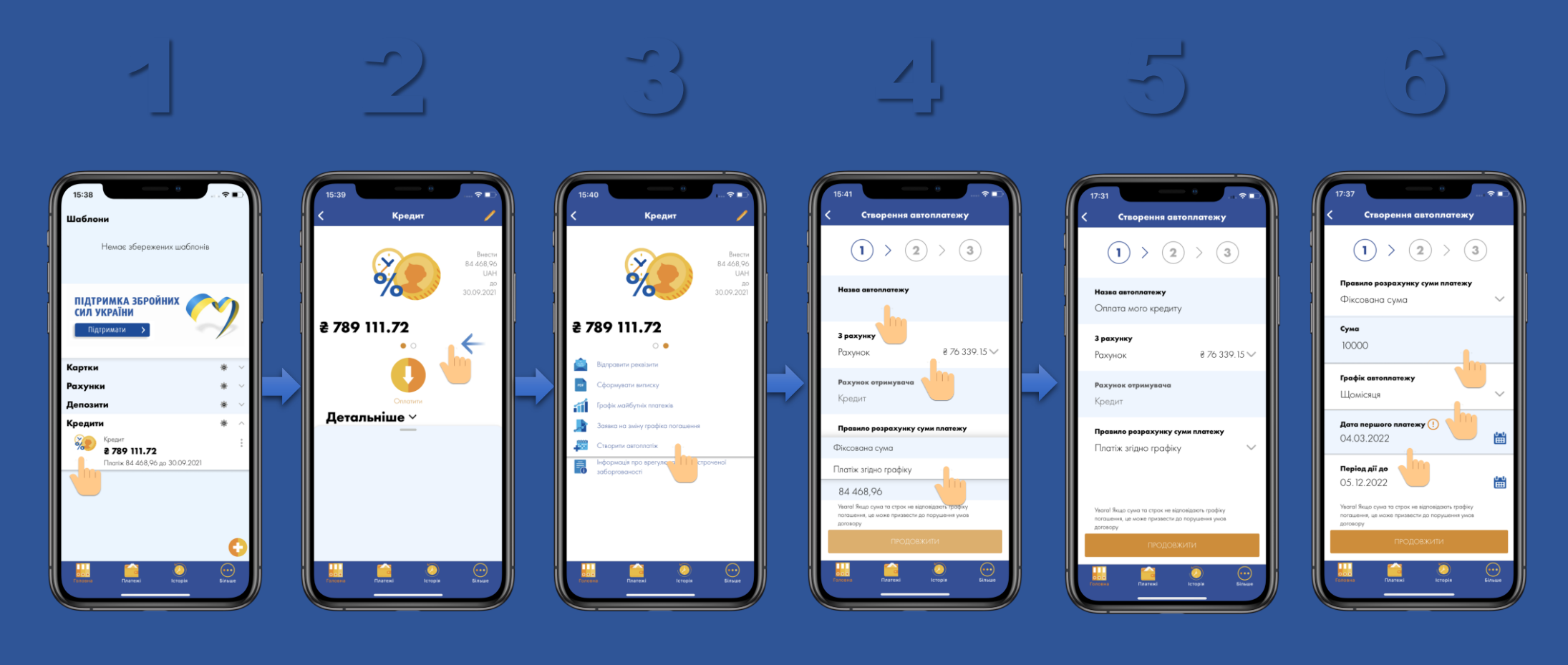

На головному екрані оберіть кредит Перед вами з'явиться вікно з деталями кредиту вам потрібно посунути екран справа наліво

Серед списку оберіть 'Створити Автоплатіж' Введіть назву АП, оберіть рахунок та правило розрахунку Налаштування АП згідно графіку Налаштування АП для правила розрахунку: Фіксована сума

# Зверніть увагу!

На екрані 'Створення Автоплатежу' для правила розрахунку Фіксована сума потрібно обрати 'Графік Автоплатежу', 'дату першого платежу' та 'Період дії до' Автоплатежу

| 2022       |                 |          |          |      |    |    |  |  |   |  |
|------------|-----------------|----------|----------|------|----|----|--|--|---|--|
| Сб, 5 бер. |                 |          |          |      |    |    |  |  |   |  |
|            | Березень 2022 > |          |          |      |    |    |  |  |   |  |
| п          | В               | С        | Ч        | П    | С  | н  |  |  |   |  |
|            | 1               | 2        | 3        | 4    | 5  | 6  |  |  |   |  |
| 7          | 8               | 9        | 10       | 11   | 12 | 13 |  |  | Ш |  |
| 14         | 15              | 16       | 17       | 18   | 19 | 20 |  |  |   |  |
| 21<br>28   | 22<br>29        | 23<br>30 | 24<br>31 | 25   | 26 | 27 |  |  |   |  |
|            |                 | C        | KAC      | BATI | 1  | ОК |  |  |   |  |

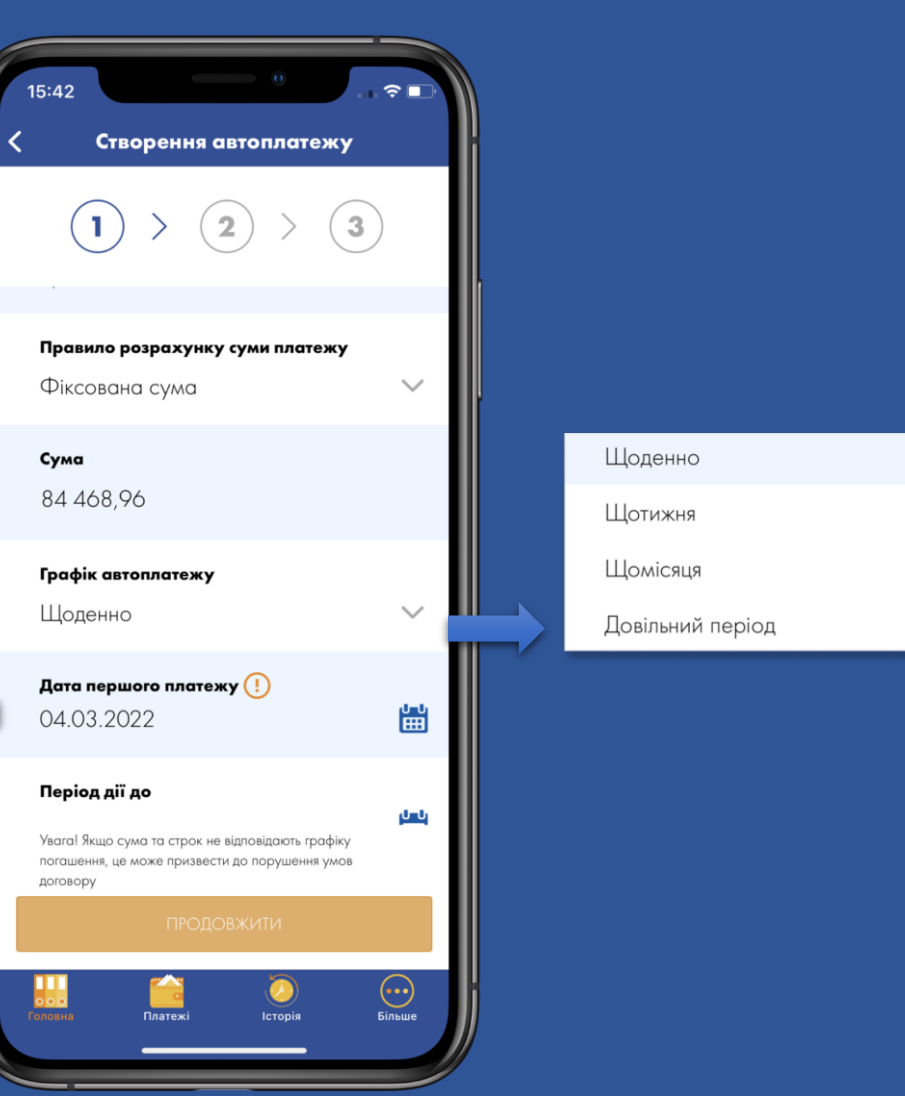

#### Переглянути всі АП

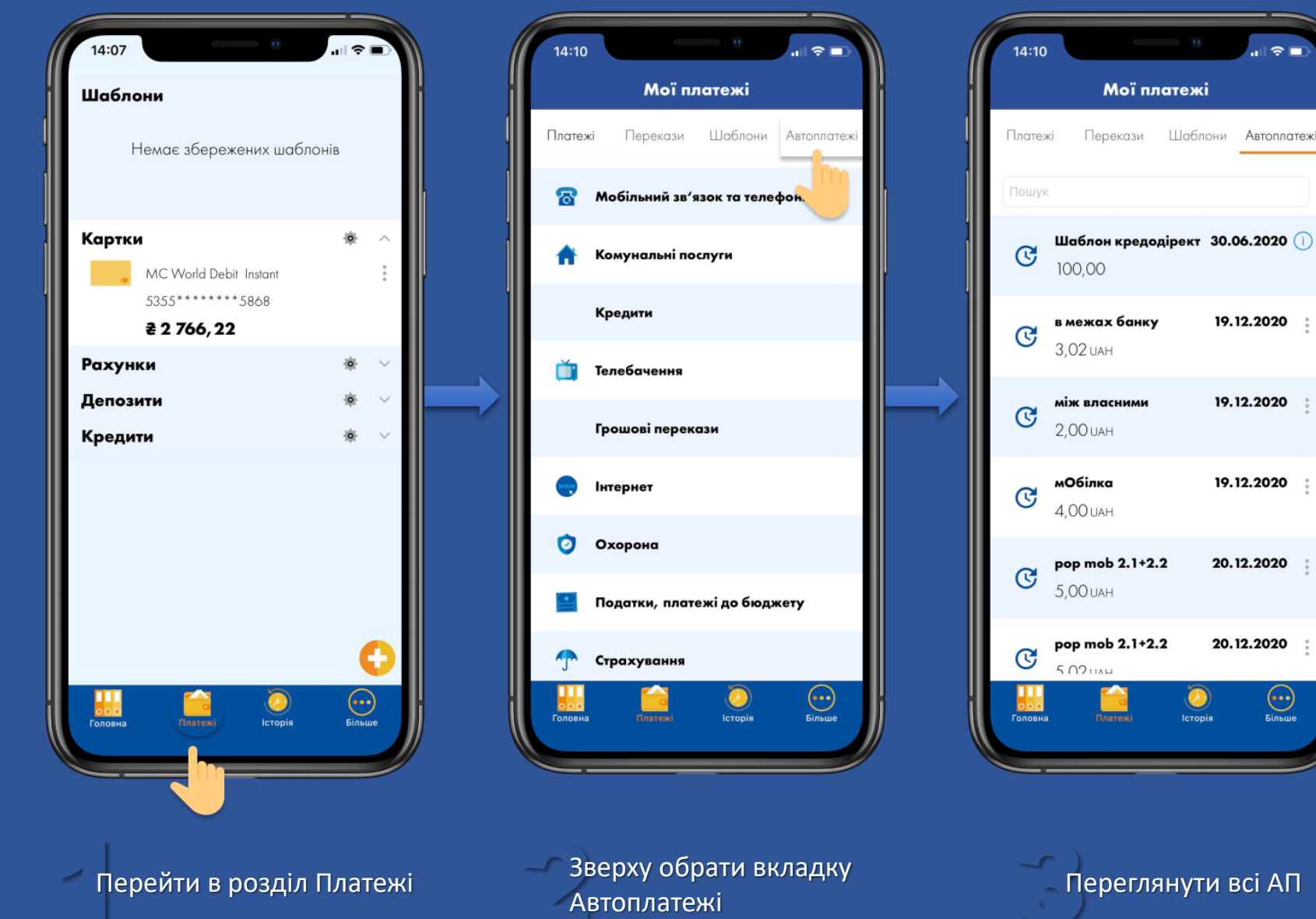

Переглянути всі АП

Більше

# Опції АП

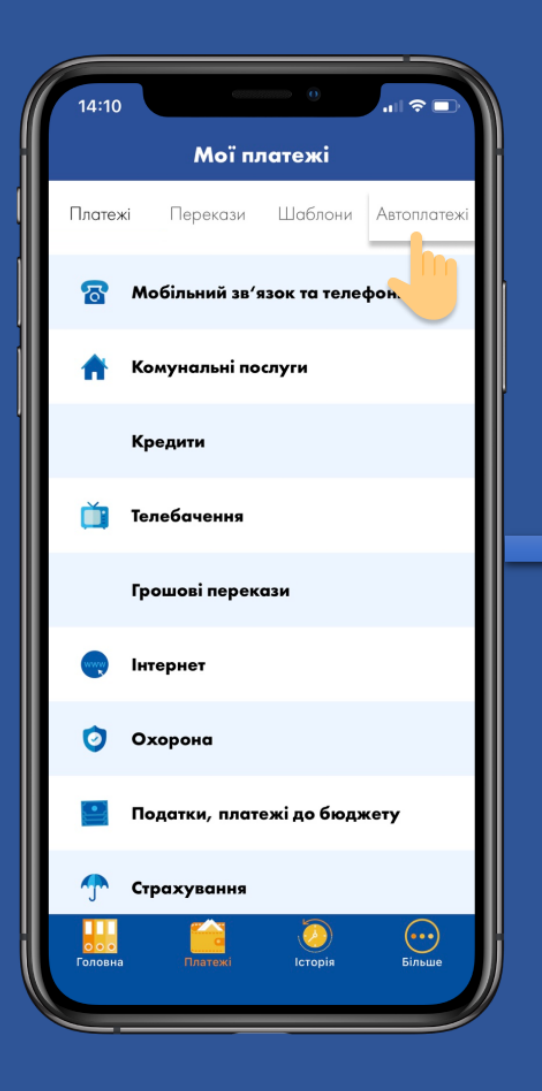

Перейти в розділ 'Автоплатежі'

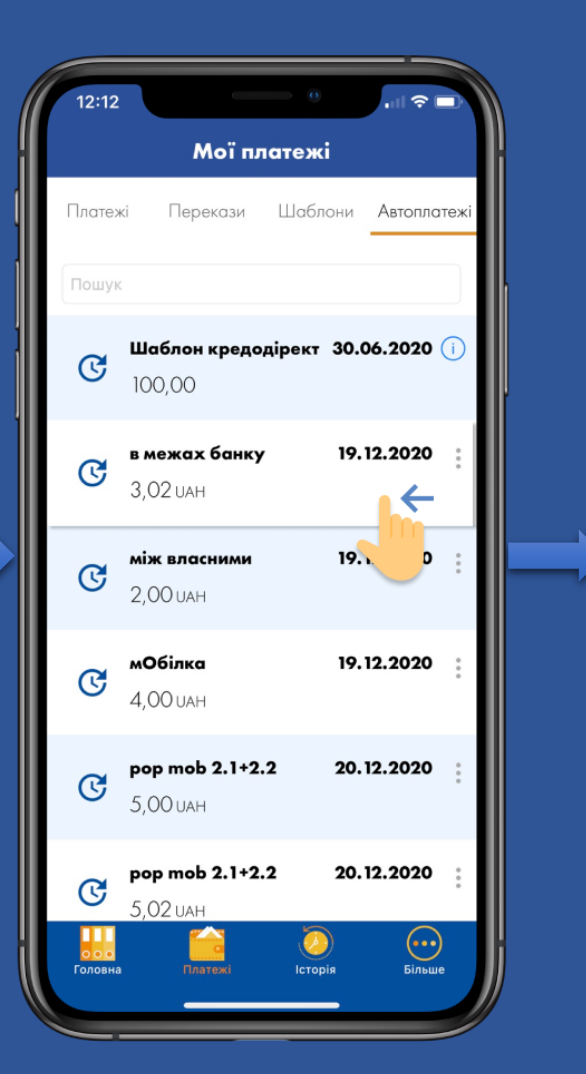

Посуньте по обраному платежу справа наліво

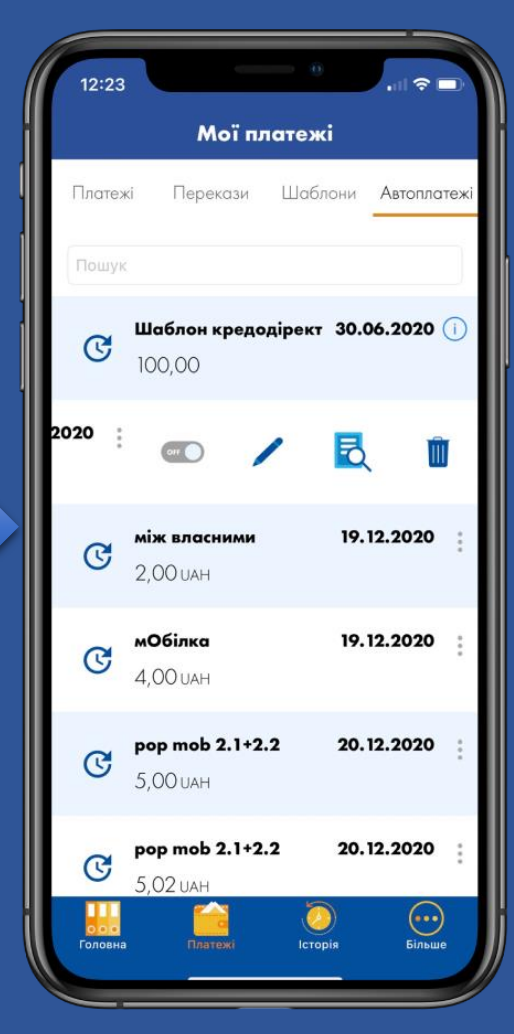

Є можливості: редагувати, активувати,
Деактивувати видалити, а також
переглянути деталі АП

# Перегляд виконаних платежів за Автоплатежем

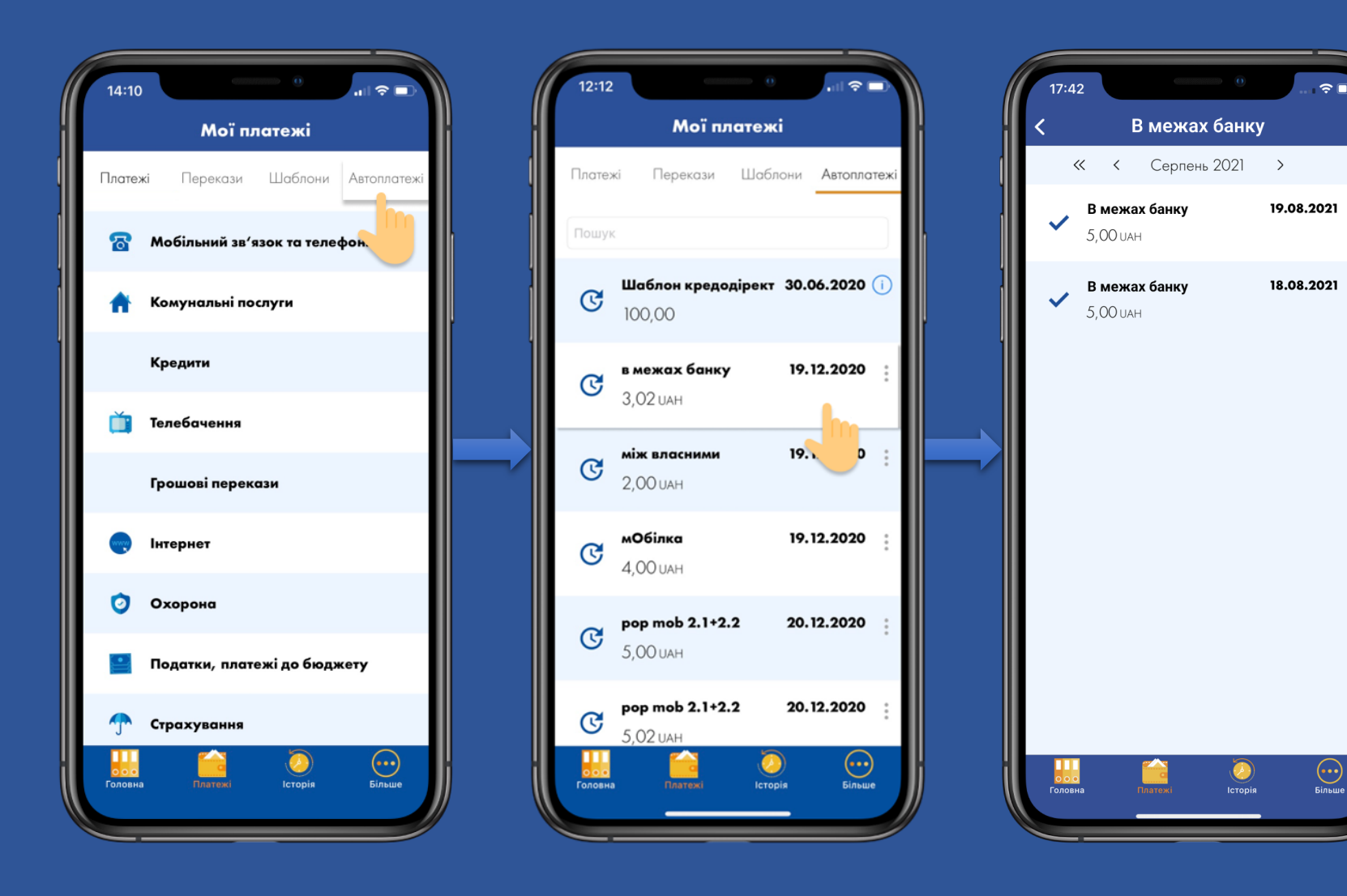

Перейти в розділ 'Автоплатежі' Оберіть 'Автоплатіж'

Відображення виконаних платежів за Автоплатежем